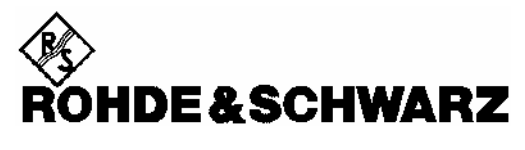

Test and Measurement Division

## **Release Notes**

# Firmware Release 3.80 (XP)

with Service Pack 1

## for R&S FSP Spectrum Analyzers

with order number: 1164.4391.xx

## **New Features:**

- Remote command for ID STRING FACTORY added
- Remote catalog commands for transducer, limit lines and conversion loss tables
- FSP-B10: PSG generators HP8254A and HP8257D supported

1

• FS-K7: Automatic signal search AUTO TUNE

Release Note Revision:

Printed in the Federal Republic of Germany

## Contents

| History                                                                 | 4            |
|-------------------------------------------------------------------------|--------------|
| General Topics                                                          | 4            |
| Firmware Update                                                         | 4            |
| Generation of the update disk set                                       | 4            |
| Preparing installation via LAN or USB stick:                            | 5            |
| Performing the firmware update on the instrument                        | 5            |
| Known problems during firmware update                                   | 5            |
| Firmware installation of the R&S FS-K7 FM demodulator, R&S FS-K8 BLUETO | OTH Analyzer |
| software and R&S FS-K9 power sensor measurement                         | 6            |
| Enabling these options via option key code entry                        | 6            |
| Compatibility to other Firmware Option Packages                         | 6            |
| Modified Functions                                                      | 7            |
| Problems Eliminated                                                     | 7            |
| Problems Eliminated with Service Pack 1                                 | Q            |
|                                                                         | 0            |
| Known Problems                                                          | 8            |
| Modifications to the Operating Manual                                   | 9            |
| Last minute changes to the operating manual                             | 9            |
| Menu MEAS – CHAN PWR ACP / MULT PWR ACP – CP/ACP CONFIG                 | 9            |
| Menu MKR FCT                                                            | 10           |
| Menu MKR FCT - MARKER DEMOD - SQUELCH                                   | 10           |
| Menu SETUP – SYSTEM INFO MEAS – STATISTICS                              | 10           |
| Menu MEAS – STATISTICS – CCDF ON / APD ON – SCALING                     | 10           |
| Menu NETWORK with option R&S FSP-B9                                     | 11           |
| Menu NETWORK with option R&S FSP-B10 – EXT SOURCE                       | 12           |
| Menu MEAS – NEXT – HARMONIC DIST                                        | 13           |
| Menu MEAS – MULT CARR ACP – CP/ACP CONFIG                               | 14           |
| Menu TRIG                                                               | 14           |
| Menu FREQ – EXTERNAL MIXER                                              | 15           |
| Menu SPAN                                                               | 15           |
| Menu AMPT – NEXT – MIXER                                                | 15           |
| Menu MEAS – CHAN PWR ACP or MULTI CHAN ACP                              | 15           |
| Menu MEAS – MULTI CARR ACP – CP/ACP CONFIG                              | 15           |
| Menu TRIG - NEXT                                                        | 16           |
| Menu TRACE - NEXT                                                       | 16           |
| Menu SETUP - TRANSDUCER                                                 | 16           |
| Menu MKR - NEXT                                                         | 17           |
| Menu MKR FCTN                                                           | 17           |
| Menu SETUP - GENERAL SETUP - GPIB                                       | 18           |
| Menu NETWORK with option R&S FSP-B10 – EXT SOURCE                       | 18           |
| Menu NETWORK with option R&S FSP-B10                                    | 18           |
| New supported 85xx-commands                                             | 21           |
| Already supported 85xx-commands                                         | 21           |
| Model dependent default settings                                        | 23           |
| Trace data output formats                                               | 24           |

| GPIB status reporting system                |  |
|---------------------------------------------|--|
| R&S FS-K7 Extensions                        |  |
| Menu FREQUENCY                              |  |
| HIGH PASS AF FILTER                         |  |
| LOW PASS AF FILTER                          |  |
| DEEMPHASIS                                  |  |
| R&S FS-K9 Extensions                        |  |
| Menu PWR METER with option R&S FS-K9        |  |
| Menu PWR METER with option R&S FS-K9 - NEXT |  |
| Appendix: Contact to our hotline            |  |
|                                             |  |

## History

 Date
 Rel Note Rev

 16. Dec. 2005
 1

Changes First revision for V3.80SP1

## **General Topics**

## **Firmware Update**

## Generation of the update disk set

The files needed for the firmware update are grouped according to the disk contents:

| Disk 1:<br>Disk 2:<br>Disk 3: | disk1.bin<br>data3.cab<br>data4.cab | (self-extracting ZIP file; needs to be renamed to disk1.exe before unpacking) (packed contents of disk 2, will be automatically unpacked by FW update) (packed contents of disk 3, will be automatically unpacked by FW update) |
|-------------------------------|-------------------------------------|----------------------------------------------------------------------------------------------------|
|                               |                                     |                                                                                                    |
| Disk 9:                       | data10.cab                          | (packed contents of disk 9, will be automatically unpacked by FW update)                                                                                                    |
| Disk 10:                      | data11.cab                          | (packed contents of disk 10, will be automatically unpacked by FW update)                                                                                                    |
| Disk 11:                      | data12.cab                          | (packed contents of disk 11, will be automatically unpacked by FW update)                                                                                                    |

# Please note that the difference in disk number and filename of the corresponding archive file is by intention, not by chance!

The contents of disk 1 are packed in a self-extracting ZIP file and need to be unzipped. For this purpose the following steps are necessary:

- 1. Create a temporary directory on your local PC (e.g. MyTemp on drive C:)
- 2. Copy disk1.bin into that directory and rename it to disk1.exe
- Execute disk1.exe. Under Windows 95/98/NT/2000 this is done best using the following sequence: <CTRL><ESC> - RUN – C:\MyTemp\Disk1 - <ENTER> or

<CTRL><ESC> - AUSFÜHREN – C:\MyTemp\Disk1 - <ENTER> for a German Windows version. The files will be unzipped

4. Delete disk1.exe from the temporary directory.

The temporary directory will now contain the following files:

| data1.cab  | data1.hdr    | data2.cab | ExecCtrl.exe | ikernel.ex_ | ISSetup.exe |
|------------|--------------|-----------|--------------|-------------|-------------|
| layout.bin | RestInst.exe | Setup.exe | Setup.ini    | setup.inx   |             |

Please make sure that all the filenames are spelt correctly on your disks before you try to use them for the firmware update. Especially the trailing underscore ('\_') as used in ikernel.ex\_ is essential for correct operation of the update program.

5. Copy the contents of the temporary directory onto update disk #1.

The contents of the other disks are already packed in the format required by the firmware update program and need no further processing. The files only need to be copied onto disks #2 to #11, the number in the filename (minus 1) indicating the corresponding disk number (data3.cab => disk #2, data4.cab => disk#3, etc.).

## Preparing installation via LAN or USB stick:

If the installation shall be done via LAN or USB stick please set up the following directory structure.

Copy all files as mentioned in the previous section in the directories Disk1 – Diskxx.

If also firmware options packages like FS-K5 shall be installed you should put them to ..\MyTemp\Extensions\K5\Disk1.

Since version 3.40 the directory path can contain more the 64 characters.

Please do not copy any further files like documentation, release notes or pictures in those directories, because this may cause malfunction due to limited hard disc space on the instrument.

## Performing the firmware update on the instrument

The firmware update process is performed in the following steps:

- Switch the instrument on and wait until the Analyzer has resumed operation.
- For updates from LAN or USB use the SETUP | NEXT | FIRMWARE UPDATE | UPDATE PATH softkey to specify any path for the location of the disk directory (e.g. F:\MyTemp). For floppy usage the default A:\ must not be changed
- > Press SETUP  $\rightarrow$  NEXT  $\rightarrow$  FIRMWARE UPDATE
- > Confirm the query "Do you really want to update the firmware?" with OK
- Insert update disk #1 to #11 as requested (for LAN or USB just confirm the copy process)
- The instrument will perform several automatic shutdowns, until the new firmware is installed properly. Do not switch the instrument off until the update process has been finished completely.

## Known problems during firmware update

After switching on the instrument for the first time after a successful firmware update, the following system message might occur once: System Message CDS: Error...

In this case the unit needs to be switched off and on again. This system message does not appear again during further power-on cycles.

**Note:** If the unit is not restarted as described, system error correction data (CAL TOTAL) of a later date will be lost when switching the unit on again.

#### Firmware update with FSP-B20 (flash disk):

At the final step of the setup, backup files are stored for the 'Analyzer Firmware Backup' (option during the start-up of the instrument). This backup is only available for analyzers equipped with hard discs. Therefore an error message "Add folder icon failed" occurs twice if the FSP-B20 is installed.

Workaround: Accept that message via the 'OK' button twice. The firmware update will continue without any problem! This problem is solved with version 3.50 or later.

## Message box: Can't open front panel driver, error code=0x2

For some constellations this message box occurs after the last reboot of the device. Please start the WDMutility with START | PROGRAMS | WDM Utility and click the START button. The device will boot twice (the message box will be still shown after the first boot) and after the second boot the measurement application comes up and the problem is solved.

5

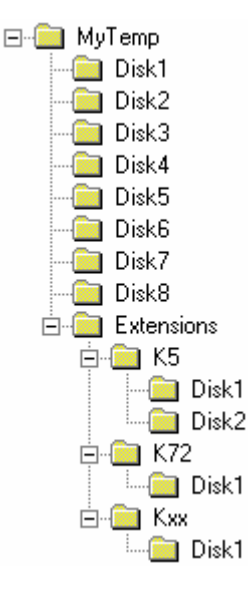

# Downgrade of version V3.60 (or later) to versions below V3.60 (only if FS-K40 or FSP-K90 is installed):

## 1<sup>st</sup> solution

Before downgrading version V3.60 (or later) to a version below V3.60 and FS-K40 or FSP-K90 is installed on the instrument, the following directories have to be removed (e.g. with FILE - FILE MANAGER) **before** starting the downgrade: D:\R\_S.FW\Update\Extensions\K40 and

#### D:\R\_S.FW\Update\Extensions\K90

After deleting those directories the FS-K40 or FSP-K90 which are compatible to the downgraded base system version needs to be installed as well.

Without deleting both directories the downgrade version of FS-K40 or FSP-K90 will be deleted during the installation procedure due to version conflicts.

### 2<sup>nd</sup> solution

A second possibility is to downgrade the base system, FS-K40 and FSP-K90 during the **same** installation step. Use the feature to answer YES when the message box 'Do you want to install an option firmware' appears, and insert the discs of the compatible downgrade option, or change the UPDATE PATH to another directory where the option update disk set is located. With this solution no manual deletion of directories is necessary.

## Firmware installation of the R&S FS-K7 FM demodulator, R&S FS-K8 BLUETOOTH Analyzer software and R&S FS-K9 power sensor measurement

The R&S FS-K7, R&S FS-K8 and R&S FS-K9 application software packages are included in the basic instrument firmware. It therefore needs no separate firmware update procedure.

## Enabling these options via option key code entry

This section can be skipped if the option key was entered once.

For activation of these application software packages a license key for validation must be entered. The license key is printed either on a label on the rear panel of the R&S FSP or delivered as a part of the software package.

The key sequence for entering the license key for every option is:

SETUP - GENERAL SETUP - OPTIONS - INSTALL OPTION

Use the numeric keypad to input the option key number and press ENTER.

- > On a successful validation the message 'option key valid' will appear.
- > If the validation failed, the option software is not installed.

## **Compatibility to other Firmware Option Packages**

The following firmware option packages are available with their own disks and they must be installed separately. Please refer to their release notes.

R&S FSP V3.80 is compatible to the following firmware option releases:

| R&S   | R&S    | R&S    | R&S    | R&S    | R&S    | R&S    | R&S    | R&S    | R&S    | R&S    | R&S    | R&S     |
|-------|--------|--------|--------|--------|--------|--------|--------|--------|--------|--------|--------|---------|
| FS-K5 | FS-K30 | FS-K40 | FS-K72 | FS-K73 | FS-K74 | FS-K76 | FS-K77 | FS-K82 | FS-K83 | FS-K84 | FS-K85 | FSP-K90 |
| 3.80  | 3.80   | 3.80   | 3.80   | 3.80   | 3.80   | 3.80   | 3.80   | 3.80   | 3.80   | 3.80   | 3.80   | 3.80    |

## <u>Hint:</u>

Applications with the version number 3.xx are only compatible with basic firmware 3.yy (see table above). Do not install application firmware with versions 1.xx or 2.xx on an R&S FSP with basic firmware 3.yy!

## **Modified Functions**

The version numbers in brackets indicate the version in which the function was modified.

1. (V3.00) Hardcopy screen comment changed to one comment, not one per screen

### 2. (V3.30) Change to SMR setting files for external generator control:

This change enables significant improvements in frequency settling with logarithmic frequency step sizes.

### 3. (V3.40) Active transducer and adjust reference level procedure:

If transducers are active and the adjust reference level procedure (in measurements like ACP, occupied bandwidth, signal statistics, etc.) is invoked, the *REFLVL ADJ AUTO/MANUAL* of the SETUP|TRANSDUCER menu is set to AUTO thus the best dynamic performance is obtained.

### 4. (V3.60) Marker peak list in continuous sweep mode

In continuous sweep mode the marker peak list is not any longer executing a single sweep and then peak list search, but the peak list will immediately work on the current trace. This allows peak list functionality on averaged or max holded traces in continuous sweep mode. The single sweep mode is unchanged.

## 5. (V3.60) RS232 serial remote control

Since version 3.60 the instrument goes in remote mode rather than in local mode when a command is send through the RS232 remote interface. This means the display disappears and the LOCAL softkey appears as when the GPIB bus is used. To change between local and remote mode the commands @LOC and @REM can be send to the instrument.

### 6. (V3.70) Harmonic measurement

The mixer level within the harmonic measurement is changed to -10 dBm. The value update in the lower screen happens during the sweep and not only at sweep end.

## 7. (V3.80) Modifications to HP commands

- Command IP resets format to O3
- Reading a trace with TRA; TRB or TRC is possible even if trace is blank
- Great changes of span (e.g. form 2GHz to 100KHz) will not lost signal when marker track is on

## **Problems Eliminated**

The version numbers in brackets indicate the version in which the problem was observed for the first time.

- 1. (V3.60) The serial com interface switch to OS is now functioning again.
- 2. (V3.00) Editing of conversion loss tables improved.
- 3. (V3.00) FSP-40: improvement at 3 GHz border with small spans.
- 4. (V3.00) Video trigger in conjunction with transducer factors corrected.
- 5. (V3.00) FS-K7: all marker info disappears when markers are switched off.
- 6. (V3.00) FS-K8: application crash after ACP measurement and switch to external mixer.

7. (V3.00) Save/Recall: Tracking generator normalization data save item "Source Cal Data" is now working.

## **Problems Eliminated with Service Pack 1**

Service Pack 1 fixes the following problems. The version numbers in brackets indicate the version in which the problem was observed for the first time.

## 1. (V3.80) Only for service and production:

After using the service function 3.0.7 the eeprom data for the 120 kHz/6dB filter is wrong. This only happens with version 3.80 or 3.80 beta versions. Ensure to install version 3.80SP1 before using this service function!

## **Known Problems**

The version numbers in brackets indicate the version in which the error was observed for the first time.

## 1. (V3.70) TRACE:IQ:DATA:MEM? does not work after INIT:IMM.

Reading I/Q data with TRACE:IQ:DATA:MEM? returns wrong I/Q data if a measurement is started with INIT:IMM. Instead of the new I/Q data, the previously measured data are returned.

**Work around:** Use TRACE:IQ:DATA? to start a measurement and get the I/Q data. A following TRACE:IQ:DATA:MEM? will now read the correct results, too.

For problems related to option packages R&S FS-Kxx please refer to the corresponding release notes of the individual option package.

## **Modifications to the Operating Manual**

The order numbers for the current manual sets are

- 1164.4556.11-01 (German) • and
- 1164.4556.12-01 (English).

MAX HOLD

The corresponding PDF-Files are separately available on the service board.

The firmware options FS-Kxx come with their own operating manual and release notes. Please refer to the corresponding release notes for more information on changes to these packages.

## Last minute changes to the operating manual

## Menu MEAS - CHAN PWR ACP / MULT PWR ACP - CP/ACP CONFIG

| NO. OF<br>ADJ CHAN |          | The <i>NO. OF ADJ CHAN</i> softkey enables input of the number ±n of adjacent channels which are taken into account for the adjacent channel power measurement. |
|--------------------|----------|----------------------------------------------------------------------------------------------------|
|                    |          | Numbers between 0 and 12 can be entered.                                                                                                    |
|                    |          | IEC/IEEE bus command:                                                                                                    |
|                    |          | :SENS:POW:ACH:ACP 012                                                                                                    |
|                    |          | This increased number of adjacent channels is realized through all                                                                                              |
|                    |          |                                                                                                    |
|                    |          | ·CALC·LIM·ACP·ACH·RES?                                                                                                    |
|                    |          | :CALC:LIM:ACP:ALT111:RES?                                                                                                    |
|                    |          | The following summary bits are introduced to STAT: OUES: ACPL:                                                                                                  |
|                    |          | Bit 14 : ALT311 LOWER or UPPER FAIL (screen B)                                                                                                    |
|                    |          | Bit 6 : ALT311 LOWER or UPPER FAIL (screen A)                                                                                                    |
|                    |          | EDIT ACLR LIMITS                                                                                                    |
|                    |          | :CALC:LIM:ACP:ACH:STAT ON                                                                                                    |
|                    |          | :CALC:LIM:ACP:ACH:ABS -10dBm,-10dBm                                                                                                    |
|                    |          | :CALC:LIM:ACP:ACH:ABS:STAT ON                                                                                                    |
|                    |          | :CALC:LIM:ACP:ALT111 0dB,0dB                                                                                                    |
|                    |          | :CALC:LIM:ACP:ALT111:STAT ON                                                                                                    |
|                    |          | :CALC:LIM:ACP:ALT111:ABS -10dBm,-10dBm                                                                                                    |
|                    |          | :CALC:LIM:ACP:ALT111:ABS:STAT ON                                                                                                    |
|                    |          | ADJ CHAN BANDWIDTH                                                                                                    |
|                    |          | :SENS:POW:ACH:BWID:ALT111 30kHz                                                                                                    |
|                    |          | ADJ CHAN SPACING                                                                                                    |
|                    |          | :SENS:POW:ACH:SPAC:ALT111 4MHz                                                                                                    |
| POWER              |          | The POWER MODE sub menu allows to change between the normal                                                                                                    |
| MODE               |          | (CLEAR/WRITE) and the max hold power mode. In the                                                                                                    |
|                    |          | CLEAR/WRITE mode the channel power and the adjacent channel                                                                                                    |
|                    | CLEAR/   | powers are calculated directly from the current trace. In MAX HOLD                                                                                              |
|                    | WRITE    | mode the power values are still derived from the current trace, but                                                                                             |
|                    | MAX HOLD | they are compared with a maximum algorithm to the previous power                                                                                                |

IEC/IEEE bus command:

value. The greater value is remained.

9

:CALC:MARK:FUNC:POW:MODE WRIT | MAXH

## **R&S FSP**

## Menu MKR FCT

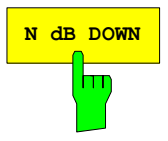

The *N* dB DOWN softkey activates the temporary markers T1 and T2 which are n dB below the active reference marker. Marker T1 is placed to the left and marker T2 at the right of the reference marker. The value n can be input in a window.

If a negative value is entered than the markers are placed n dB above the active reference marker. This is then a n dB up function which can be used for notch filter measurements,

The default setting is 3 dB.

#### **IEC/IEEE-bus command:**

:CALC:MARK1:FUNC:NDBD:STAT ON :CALC:MARK1:FUNC:NDBD -3dB 'n dB up function with negative values

## Menu MKR FCT - MARKER DEMOD - SQUELCH

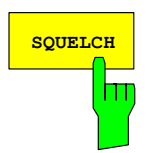

The *SQUELCH* softkey enables the input of a level threshold below which the audible AF is cut off. The squelch function is associated with the internal trigger function (TRIGGER menu), which will be switched on automatically with the squelch. Squelch level and trigger level do have the same value.

The default setting for the squelch is off.

#### IEC/IEEE-bus command:

:CALC:MARK1:FUNC:DEM:SQU ON | OFF :CALC:MARK1:FUNC:DEM:SQU:LEV 80 PCT

## Menu SETUP – SYSTEM INFO MEAS – STATISTICS

For new delivered devices the specifications version (document of the hardware properties) is shown. For already delivered device dashes (--.--) are displayed.

## Menu MEAS - STATISTICS - CCDF ON / APD ON - SCALING

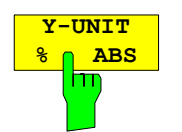

The softkey *Y-UNIT %/ABS* defines the scaling type on the *y*-axis. The default case are the absolute probability. This can be changed to percent values. The softkeys *Y-AXIS MIN* and *Y-AXIS MAX* are using values based on the *Y-UNIT* setting.

#### **IEC/IEEE-bus command:**

:CALC:STAT:SCAL:Y:UNIT PCT | ABS

The 0.1%, 1% and 10% value from the CCDF measurement are shown in the bottom screen half. Those values can also queried via remote:

#### **IEC/IEEE-bus command:**

:CALCulate<1|2>:STATistics:CCDF:X<1..4>? P0 1 | P1 | P10

## Menu NETWORK with option R&S FSP-B9

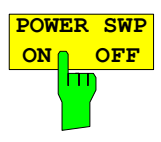

The softkey *POWER SWP ON/OFF* activates or deactivates the power sweep. If the power sweep is ON the enhancement label TGPWR is shown and the analyzer is set in zero span mode (span = 0Hz). During the sweep time of the zero span the power at the internal tracking generator is changed linear from start power to stop power. The start and stop power values are shown on the right side below the diagram.

#### IEC/IEEE-bus command:

:SOUR:POW:MODE SWE :SOUR:POW:MODE FIX

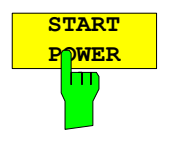

The softkey START POWER defines the start power of the power sweep.

The start power can be set between -30 and +0 dBm for the R&S FSP and between -30 dBm and +5 dBm for the R&S FSU. With the option FSU-B12 the power can be set between -100 and + 5 dBm.

#### **IEC/IEEE-bus command:**

:SOUR:POW:STAR -20dBm

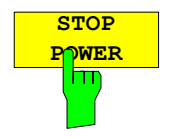

The softkey STOP POWER defines the stop power of the power sweep.

The stop power can be set between -30 and +0 dBm for the R&S FSP and between -30 dBm and +5 dBm for the R&S FSU. With the option FSU-B12 the power can be set between -100 and + 5 dBm. The stop value can be smaller than the start value.

#### **IEC/IEEE-bus command:**

:SOUR:POW:STOP -10dBm

## Menu NETWORK with option R&S FSP-B10 – EXT SOURCE

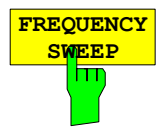

The *FREQUENCY SWEEP* softkey opens a table for setting the generator level as well as the multiplier and the offset used to derive the generator frequency from the analyzer frequency.

Since version 3.7x the external generator can also be used to sweep in the reverse direction. This can be achieved by setting a **negative** offset in the following formula:

$$F_{Generator} = \left| F_{Analyzer} * \frac{Numerator}{Denominator} + F_{Offset} \right|$$

#### Example for reverse sweep:

| $F_{AnalyzerStart}$            | = 100 MHz  |
|--------------------------------|------------|
| $F_{AnalyzerStop}$             | = 200 MHz  |
| $F_{Offset}$                   | = -300 MHz |
| Numerator = Denominator        | = 1        |
| -> F <sub>GeneratorStart</sub> | = 200 MHz  |
| -> F <sub>GeneratorStop</sub>  | = 100 MHz  |

If the offset is adjusted in a way that the sweep of the generator crosses the 0 Hz Frequency, it is indicated by the additional statement "via 0 Hz".

Example for reverse sweep via 0 Hz

| F <sub>AnalyzerStart</sub>     | = 100 MHz         |
|--------------------------------|-------------------|
| $F_{AnalyzerStop}$             | = 200 MHz         |
| F <sub>Offset</sub>            | = -150 MHz        |
| Numerator = Denominator        | = 1               |
| -> F <sub>GeneratorStart</sub> | = 50 MHz          |
| -> F <sub>GeneratorStop</sub>  | = 50 MHz via 0 Hz |

#### **IEC/IEEE-bus command:**

SOUR:EXT:FREQ:NUM 1 SOUR:EXT:FREQ:DEN 1 SOUR:EXT:FREQ:OFFS -300MHZ

## Menu MEAS – NEXT – HARMONIC DIST

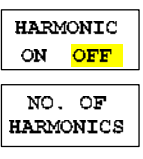

HARMONIC

SWEEPTIME

HARMONIC

RBW AUTO

The softkey *HARMONIC DISTORTION* opens this menu and activates the harmonic distortion measurement. With this measurement it is possible to measure easily the harmonics e.g. from a VCO. In addition the THD (total harmonic distortion) is calculated in % and dB.

There are 2 possible modes within the harmonic measurement. When entering the harmonic measurement from a frequency sweep (span > 0 Hz) an automatic search for the first harmonic is carried out within that given frequency range. Also a level adjust will be carried out. Is the zero span mode active before entering the harmonic measurement, the center frequency is unchanged.

#### **IEC/IEEE-bus command:**

:CALCulate:MARKer:FUNCtion:HARMonics:STATe ON | OFF

With the softkey *NO. OF HARMONICS* the number of harmonics which shall be measured can be adjusted. The range is from 1 to 26.

#### IEC/IEEE-bus command:

:CALCulate:MARKer:FUNCtion:HARMonics:NHARmonics <numerical value>

The *HARMONIC SWEEPTIME* softkey allows to set the value how long the zero span measurement on each harmonic frequency shall take place. This is an alias softkey to the normal sweep time of the zero span, therefore the same parser command is to be used.

In the upper screen the zero span sweeps on all harmonics are shown, separated by a grid line. This allows a very good overview about the measurement. In the lower screen the mean RMS results are displayed in numerical values and the THD values can be seen in the marker info field.

The resolution bandwidth will be automatically adjusted:  $RBWn = RBW_1 * n$ , if that RBW is not available the next higher value is used. This feature can be disabled with the softkey *HARMONIC RBW AUTO*.

#### **IEC/IEEE-bus command:**

:CALCulate:MARKer:FUNCtion:HARMonics:BANDwidth:AUTO ON | OFF

With the adjust setting function the frequency search in the frequency range from before starting the harmonic measurement (if harmonic measurement was started from frequency sweep) and the level adjust can be activated. **IEC/IEEE-bus command:** 

:CALCulate:MARKer:FUNCtion:HARMonics:PRESet

The results can be obtained via IEC/IEEE-bus via the following commands: Trace read out via the normal trace subsystem. The first harmonic frequency can be read out via the center frequency command.

THD value comma separated in % and dB: :CALCulate:MARKer:FUNCtion:HARMonics:DISTortion? TOTal

Comma separated list of harmonic levels, for each harmonic one value: :CALCulate:MARKer:FUNCtion:HARMonics:LIST?

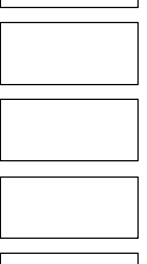

ADJUST SETTINGS

## Menu MEAS – MULT CARR ACP – CP/ACP CONFIG

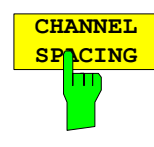

The softkey CHANNEL SPACING opens a table which allows to set the spacings for the TX channels as well as for the adjacent channels. Up to now the TX spacing was a single parameter valid for all TX channels. Now the spacing between every TX channels can be defined separately. Therefore a TX spacing 1-2 for the spacing between the first and the second carrier, a TX spacing 2-3 for the spacing between the second and the third carrier and so on can be defined. In order to allow a convenient setup for the system with equal TX channel spacing, the value of TX spacing 1-2 will be copied in all the spacing below after entry, the TX spacing 2-3 will be copied in all the spacing below after entry and so forth. For different spacings a setup from top to bottom is necessary.

If the spacings are not equal the channel distribution according to the center frequency is as follows:

Odd number of TX channels:

The middle TX channel is centered to center frequency.

Even number of TX channels:

The two TX channels in the middle are used to calculate the frequency between those two channels. This frequency is aligned to the center frequency.

#### **IEC/IEEE-bus command:**

[SENSe<1|2>:]POWer:ACHannel:SPACing:CHANnel<1..11> 100 Hz ... 2000 MHz

This command defines the channel spacing of the carriers. At the same time the spacing of carriers with higher channel number are set to the same value. If the spacing is equal between all carriers it is sufficient to set the and 2 with between carrier 1 the command spacing or SENS: POW: ACP: SPAC: CHAN. If the SENS: POW: ACP: SPAC: CHAN1 spacing are set in ascending order individual spacing of the carriers can be set.

Example: "POW:ACH:SPAC:CHAN2 4.8MHz" 'sets the spacing between TX carrier 2 and 3 to 4.8 MHz.

#### Note:

If the ACP or MCACP measurement is started all settings according to the standard including the channel bandwidths and channel spacings are set and can be adjusted afterwards.

## Menu TRIG

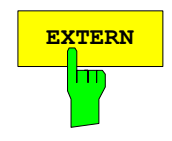

With the softkey *EXTERN* the external trigger source can be selected. From firmware V2.60/3.60 on also the external trigger level can be adjusted in the range from 0.5V to 3.5V. The default value is 1.4V.

#### **IEC/IEEE-bus command:**

:TRIGger[:SEQuence]:LEVel[:EXTernal] <numeric value>

## Menu FREQ – EXTERNAL MIXER

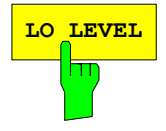

The softkey *LO LEVEL* changes the LO level of the external mixer LO port from 13.0 dBm to 17.0 dBm in 0.1 dB steps. Default value is 15.5 dB.

#### **IEC/IEEE-bus command:**

[SENSe1:]MIXer:LOPower 16.0dBm

When the table *SELECT BAND* is open and you press *Enter* in a BIAS field the table is automatically closed. When the BIAS value is now changed the immediately effect on the measurement trace can be seen.

## Menu SPAN

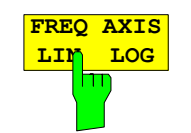

The *FREQ AXIS* softkey switches between default linear frequency axis and logarithmic frequency axis. The default state is LIN.

The logarithmic frequency axis is only available in spectrum mode and it is not available in zero span mode, in external mixer mode, with frequency offset or if the ratio stop frequency / start frequency is below 1.4.

IEC/IEEE-bus command:

DISPlay:WINDow<1|2>:TRACe:X:SPACing LINear | LOGarithmic

## Menu AMPT – NEXT – MIXER

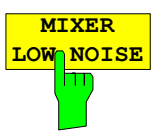

The *MIXER LOW NOISE* softkey is available for FSP-13, FSP-30 and FSP-40. If the softkey is enabled the device has an improved dynamic range above 3 GHz.

#### **IEC/IEEE-bus command:**

INPut<1|2>:ATTenuation:AUTO:MODE NORMal | LNOise

## Menu MEAS – CHAN PWR ACP or MULTI CHAN ACP

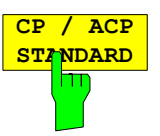

The *CP/ACP STANDARD* softkey opens a list of selectable standards. WLAN 802.11A and WLAN 802.11B is appended to that list.

#### Notes:

FAST ACP is not available if a WLAN standard is selected.

#### **IEC/IEEE-bus command:**

CALC:MARK:FUNC:POW:PRES AWLan | BWLan

## Menu MEAS – MULTI CARR ACP – CP/ACP CONFIG

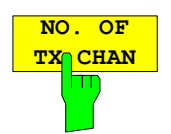

With the softkey NO. OF TX CHAN now up to 12 carriers can be measured.

#### **IEC/IEEE-bus command:**

[:SENSe<1|2>]:POWer:ACHannel:TXCHannel:COUNt 1..12

## Menu TRIG - NEXT

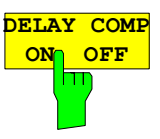

The DELAY COMP ON/OFF softkey enables the filter group delay compensation for the external trigger. If a bursted signal is analyzed in zero span and the delay compensation is on, a change of the RBW will not change the rising slope of the signal.

Default is OFF.

Note:

The GSM/EDGE application FS-K5 and the 1xEV-DO BTS application FS-K84 are implicitly using delay compensation active since their first version.

#### **IEC/IEEE-bus command:**

TRIG:HOLD:ADJ:AUTO <boolean>

## Menu TRACE - NEXT

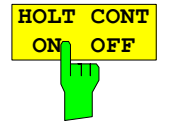

The *HOLD CONT* softkey defines whether the traces in min hold and max hold mode are reset after some definite parameter changes.

OFF The traces are reset after some definite parameter changes (default) ON This mechanism is switched off.

In general, parameter changes require a restart of the measurement before results are evaluated (e. g. with markers). For those changes that are known to require a new measurement (e. g. modification of the span), the trace is automatically reset so that erroneous evaluations of previous results are avoided.

This mechanism can be switched off for those exceptional cases where the described behavior is unwelcome.

IEC/IEEE-bus command
:DISPlay[:WINDow<1|2>]:TRACe<1..4>:MODE:HCON ON|OFF

## Menu SETUP - TRANSDUCER

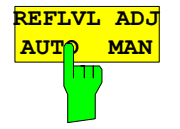

When a transducer factor is used, the trace is moved by a calculated shift. However, an upward shift reduces the dynamic range for the displayed values. With the softkey REFLVL ADJ an automatic reference level offset adaptation allows to restore the original dynamic range by also shifting the reference level by the maximum value of the transducer factor.

#### IEC/IEEE-bus command:

[:SENSe<1|2>:]CORRection:TRANsducer:ADJust: RLEVel[:STATe] ON | OFF

Note: Command SENS:CORR:TRAN:SEL has to be sent prior to this command

## **R&S FSP**

## Menu MKR - NEXT

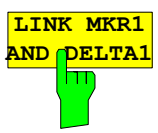

With the softkey *LINK MKR1 AND DELTA1* the delta marker1 can be linked to marker1, so if the x-axis value of the marker1 is changed the delta marker1 will follow on the same x-position. The link is default off, and can be switched on.

## Example for setup:

- PRESET
- TRACE | MAX HOLD
- TRACE | SELECT TRACE | 2 | AVERAGE
- MKR (Switches marker1 on)
- MARKER NORM DELTA | DELTA (Delta Marker 1 ON)
- MKR-> | MKR->TRACE | 2
- LINK MKR1 AND DELTA1

Now select the Marker1 (by switching MARKER1 from DELTA back to NORM) and when changing the x-axis value (by knob wheel or UP/DOWN keys) the delta marker1 will follow automatically.

The delta marker1 x-value can not be changed away from 0 as long as the link functionality is active.

## **IEC/IEEE-bus command:**

CALCulate<1|2>:DELTamarker<1...4>:LINK ON | OFF The suffix at DELTamarker can only be 1 or not present, because the functionality is only available for marker1.

## Menu MKR FCTN

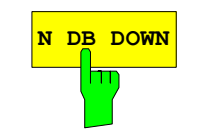

The softkey *N DB DOWN* is now also available in zero span mode. The pulse width result (PWIDTH) is shown at the display.

## IEC/IEEE-bus command:

:CALCulate<1|2>:MARKer<1..4>:FUNCtion:NDBDown: STATE ON|OFF //switches ndb down on or off :CALCulate<1|2>:MARKer<1..4>:FUNCtion:NDBDown:RESult? //queries the result pulse width :CALCulate<1|2>:MARKer<1..4>:FUNCtion:NDBDown:TIME? //queries the two marker x-values in seconds separated by a comma

## Menu SETUP - GENERAL SETUP - GPIB

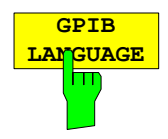

The *GPIB LANGUAGE* softkey opens a list of selectable remote-control languages: SCPI, 8560E, 8561E, 8562E, 8563E, 8564E, 8565E, 8566A, 8566B, 8568A, 8568B, 8591E, 8594E, 71100C, 71200C, 71209A

#### Notes:

Selecting a language different from "SCPI" will set the GPIB address to 18 if it was 20 before.

Start / stop frequency, reference level and # of sweep points will be adapted to the selected instrument model.

#### **IEC/IEEE-bus command:**

SYST:LANG "SCPI" | "8560E" | "8561E" | "8562E" | "8564E" | "8565E" | "8566A" | "8566B" | "8568A" | "8568B" | "8591E" | "8594E" | "71100C" | "71200C" | "71209A"

## Menu NETWORK with option R&S FSP-B10 – EXT SOURCE

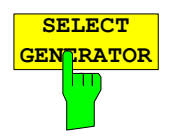

Within the list of types of external generators the following R&S SMU models can be selected in addition: SMU02, SMU02B31, SMU03, SMU03B31, SMU04, SMU04B31, SMU06, SMU06B31.

#### Note:

There is a minimum version requirement of the R&S SMU firmware. Please install V1.10 or higher on the R&S SMU!

#### **IEC/IEEE-bus command:**

SYST:COMM:RDEV:GEN2:TYPE 'SMU03'

## Menu NETWORK with option R&S FSP-B10

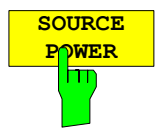

The SOURCE POWER softkey activates the input of the generator output level. The value range depends on the selected generator (See table of chapter "Configuration of the External Generator").

If both option External Generator Control FSP-B10 and option Tracking Generator B9 are installed, the softkey will modify the output power of the generator currently in use.

The default output power is -20 dBm.

IEC/IEEE-bus command: SOUR:EXT:POW -20dBm

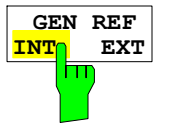

The *GEN REF INT/EXT* softkey selects the reference signal for the external generator. Selection EXT allows connecting the external generator to an external reference frequency source. By default the external generator will use its internal frequency reference.

IEC/IEEE-bus command: SOUR: EXT1: ROSC INT | EXT

### New commands of version 3.80:

### CALCulate<1|2>:LIMit<1...8>:CATalog?

This command queries all the names of the limit lines saved on the hard disc.

The syntax of the output is:

<sum of file length of all following files>,<free spaces on hard disc>,<1<sup>st</sup> file name,,<1<sup>st</sup> file length>, <2<sup>nd</sup> file name>,<2<sup>nd</sup> file length>,...,<n<sup>th</sup> file name>,<n<sup>th</sup> file . length>

Example: ":CALC:LIM:CAT?"

### [SENSe<1|2>:]CORRection:TRANsducer:CATalog?

This command queries all the names of the transducer files saved on the hard disc.

The syntax of the output is:

<sum of file length of all following files>,<free spaces on hard disc>,<1<sup>st</sup> file name,,<1<sup>st</sup> file length>, <2<sup>nd</sup> file name>,<2<sup>nd</sup> file length>,....,<n<sup>th</sup> file name>,<n<sup>th</sup> file . length>

**Example:** ":CORR:TRAN:CAT?"

### [SENSe<1|2>:]CORRection:CVL:CATalog?

This command queries all the names of the conversion loss tables saved on the hard disc. The syntax of the output is:

<sum of file length of all following files>,<free spaces on hard disc>,<1<sup>st</sup> file name,,<1<sup>st</sup> file length>, <2<sup>nd</sup> file name>,<2<sup>nd</sup> file length>,....,<n<sup>th</sup> file name>,<n<sup>th</sup> file . length>

Example: ":CORR:CVL:CAT?"

This command is only availabe if option FSP-B21 is installed.

#### :SYSTem:IDENtify:FACTory

With this command it is possible to reset the \*IDN string to the factory default (Softkey: ID STRING FACTORY).

**Example:** ":SYST:IDEN:FACT"

#### New commands of previous version:

#### [SENSe<1|2>:]LIST:POWer:SET:AVERage:TYPE LINear | LOGarithmic

With this command the average type of the sense list measurement can be set either to linear (default) or logarithmic. In linear mode voltages are averaged in logarithmic mode levels.

**Example:** "LIST: POW: SET: AVER LOG' '' 'sets log averaging for list measurement.

## VXI-11 Support

The VXI-11 channel is now also supported. To remote control the instrument via LAN beside RSIB also the TCPIP connection is possible.

#### TRACe<trace #>:IMMediate:LEVel? and TRACe<trace #>:IMMediate:RESult?

These query command returns instantaneous measurement results. During a sweep which shall not have a synchronization on the sweep end last measured value can be read out. This makes sense if measurement values shall be obeyed during long sweep times. The LEVel? command only returns the level, where the RESult? command returns comma separated the x and y value. For a better time resolution the number of sweep points can be increased.

| Example: | "INIT:CONT OFF"  | 'switches to single sweep mode                   |
|----------|------------------|--------------------------------------------------|
|          | "INIT"           | 'starts a sweep (without waiting for the sweep   |
|          | "TRAC1:IMM:LEV?" | end!)<br>'queries the level of the last measured |
|          |                  | measurement point                                |

# [SENSe<1|2>:]MPOWer[:SEQuence] <a href="mailto:analyzer freq"><a href="mailto:sequence"><a href="mailto:sequence">sequence</a href="mailto:sequence"><a href="mailto:sequence"><a href="mailto:sequence"><a href="mailto:sequence">sequence</a href="mailto:sequence"><a href="mailto:sequence">sequence</a href="mailto:sequence"><a href="mailto:sequence">sequence</a href="mailto:sequence"><a href="mailto:sequence">sequence</a href="mailto:sequence">sequence</a href="mailto:s

For MPOW also the RRC and CFILer can be used by defining the filter type with the command: [SENSe<1|2>:]BANDwidth|BWIDth[:RESolution]:TYPE NORMal | FFT | CFILter | RRC before using the MPOW command.

## [SENSe<1|2>:]LIST:POWer[:SEQuence] <analyzer freq>,<ref level>,<rf att>,<el att>,

<filter type>,<rbw>,<vbw>, <meas time>,<trigger level>,...

The LIST: POW command supports now the following filter types:

|                            | a shift a second second second | 5                                                                                                    |
|----------------------------|--------------------------------|----------------------------------------------------------------------------------------------------|
| <filter type="">:</filter> | NORMal:                        | normal resolution filter                                                                                                    |
|                            | CFILter:                       | channel filter. These are especially steep-edged                                                                                 |
|                            |                                | measurement to ensure the band-limiting of a                                                                                     |
|                            |                                | transmission channel in the time domain.                                                                                         |
|                            | RRC:                           | Root Raised Cosine filter. This special filter form<br>is used to determine the channel power for some<br>mobile radio standards |
|                            |                                |                                                                                                    |
|                            |                                |                                                                                                    |

For allowed <rbw> setting for <filter type> = CFILter and <filter type> = RRC see table "List of available channel filters" in section "Setting Bandwidths and Sweep Time – Key *BW*".

## MMEMory:CATalog:LONG? <path>

This command queries the directories and files in the given path.

| Parameter:    | <path>::= DOS path</path>                                                                                                    |                                                                                                    |                                                                                             |
|---------------|----------------------------------------------------------------------------------------------------|----------------------------------------------------------------------------------------------------|---------------------------------------------------------------------------------------------|
| Example:      | "MMEM:CAT:LONG?                                                                                                    | 'D:\USER\DATA'                                                                                                    | 'queries the contents of directory<br>D:\USER\DATA                                          |
| Return value: | <used_bytes_in_this<br>"<file_name>,<file_ty<br>"<file_name>,<file_ty< td=""><td>_directory&gt;,<free_by<br>/pe&gt;,<filesize_in_byt<br>/pe&gt;,<filesize_in_byt< td=""><td>rtes_on_this_disk&gt;,<br/>es&gt;",<br/>es&gt;", …</td></filesize_in_byt<></filesize_in_byt<br></free_by<br></td></file_ty<></file_name></file_ty<br></file_name></used_bytes_in_this<br> | _directory>, <free_by<br>/pe&gt;,<filesize_in_byt<br>/pe&gt;,<filesize_in_byt< td=""><td>rtes_on_this_disk&gt;,<br/>es&gt;",<br/>es&gt;", …</td></filesize_in_byt<></filesize_in_byt<br></free_by<br> | rtes_on_this_disk>,<br>es>",<br>es>", …                                                     |
|               | <file_name><br/><file_type><br/><filesize_in_bytes></filesize_in_bytes></file_type></file_name>                                                                                                    | name of file or dire<br>file type: DIR (dired<br>BINary (binary file)<br>size of file, 0 for di                                                                                                    | ectory<br>ctory), ASCii (ASCII file),<br>and STATe (file with device settings)<br>rectories |

## [SENSe<1|2>:]SWEep:COUNt:CURRent?

This query command returns the current number of started sweeps. A sweep count value should be set and the device should be in single sweep mode.

| Example: | "SWE:COUNt 64"   | 'sets sweep count to 64                              |
|----------|------------------|------------------------------------------------------|
|          | "INIT:CONT OFF"  | 'switches to single sweep mode                       |
|          | "INIT"           | 'starts a sweep (without waiting for the sweep end!) |
|          | "SWE:COUN:CURR?" | 'queries the number of started sweeps                |

## New supported 85xx-commands

| 85xx - command | Modification | Description                            |  |
|----------------|--------------|----------------------------------------|--|
| DA             | 1)           | Display address                        |  |
| DW             | 1)           | Write to display and increment address |  |

## Already supported 85xx-commands

| 85xx - command | Modification                                                                                                    | Description                                                             |  |
|----------------|----------------------------------------------------------------------------------------------------|-------------------------------------------------------------------------|--|
| AMB ON OFF     |                                                                                                    | Trace A minus B                                                         |  |
| ADJALL         |                                                                                                    | Adjust all                                                              |  |
| ADJCRT         | 1)                                                                                                    | Adjust CRT                                                              |  |
| ADJIF          | 1)                                                                                                    | Auto adjust IF                                                          |  |
| APB            |                                                                                                    | Trace A plus B                                                          |  |
| AUTOCPL        |                                                                                                    | Coupling default                                                        |  |
| AXB            |                                                                                                    | Exchange trace A and B                                                  |  |
| BL, BML        |                                                                                                    | B - display line> B                                                     |  |
| BTC            |                                                                                                    | Transfer B to C                                                         |  |
| BXC            |                                                                                                    | Exchange B and C                                                        |  |
| CHNPWR         |                                                                                                    | Channel power                                                           |  |
| CHPWRBW        |                                                                                                    | Channel power bandwidth                                                 |  |
| COUPLE ACIDC   |                                                                                                    | Select input coupling                                                   |  |
| D1             | 1)                                                                                                    | Display size normal                                                     |  |
| DEMODAGC       | 1)                                                                                                    | Demodulation AGC                                                        |  |
| DEMODT         |                                                                                                    | Demodulation time                                                       |  |
| DLE            |                                                                                                    | Display line enable                                                     |  |
| ERR            | Now some FSP errors are mapped to HP errors:<br>ERR 250 cal level error<br>ERR 300 LO unlock<br>ERR 472 cal error digital filter<br>ERR 473 cal error analog filter<br>ERR 552 cal error log amp<br>ERR 902 unscale tracking generator<br>ERR 906 oven cold<br>ERR117 numeric unit error<br>ERR112 Unrecognized Command | Error                                                                   |  |
| ERR?           |                                                                                                    | Erases the error bit in the status register but always returns 0.       |  |
| EX             |                                                                                                    | Exchange trace A and B                                                  |  |
| FREF           |                                                                                                    | Reference frequency internal/external                                   |  |
| FUNCDEF        |                                                                                                    | Define Function<br>Function must be in one line between<br>delimiters @ |  |
| GRAT ON OFF    | 1)                                                                                                    | Grid on/off                                                             |  |
| KEYDEF         |                                                                                                    | Key definition                                                          |  |
| KEYEXEC        |                                                                                                    | Key execute                                                             |  |
| KS(            |                                                                                                    | Lock registers                                                          |  |
| KS)            |                                                                                                    | Unlock registers                                                        |  |
| KS91           |                                                                                                    | Read amplitude error                                                    |  |
| KS/            | 1)                                                                                                    | Manual peaking                                                          |  |
| KSK            |                                                                                                    | Marker to next peak                                                     |  |

<sup>1)</sup> Command accepted, but ignored

| 85xx - command | Modification                                                                                                    | Description                                                                                                    |
|----------------|----------------------------------------------------------------------------------------------------|----------------------------------------------------------------------------------------------------|
| KSO            |                                                                                                    | Delta marker to span                                                                                                    |
| KSQ            |                                                                                                    | Band lock off                                                                                                    |
| KSg            |                                                                                                    | CRT beam off                                                                                                    |
| KSh            |                                                                                                    | CRT beam on                                                                                                    |
| KSn            | 1)                                                                                                    | Grid on                                                                                                    |
| KSo            |                                                                                                    | Character display off                                                                                                    |
| KSp            |                                                                                                    | Character display on                                                                                                    |
| KSr            |                                                                                                    | Create service request                                                                                                    |
| KSt            |                                                                                                    | Band lock on                                                                                                    |
| KSv            |                                                                                                    | Signal ident on                                                                                                    |
| LO             |                                                                                                    | Display line off                                                                                                    |
| LB             |                                                                                                    | Label                                                                                                    |
| LF             |                                                                                                    | Preset with low frequency band selection                                                                                                    |
|                | 1)                                                                                                    | Cursor to lower left corner                                                                                                    |
| M3             | M3<br>M3 <numeric_value> HZ KHZ MHZ GHZ<br/>M3 DN<br/>M3 UP<br/>M3?</numeric_value>                                            | Default value<br>value range<br>step size.<br>Noise measurement activated with KSM is<br>automatically switched off with any M3-<br>command. |
| MDS            |                                                                                                    | Measurement data size                                                                                                    |
| MKA            |                                                                                                    | Marker amplitude                                                                                                    |
| MKDR           |                                                                                                    | Delta Marker reverse                                                                                                    |
| MKDR?          |                                                                                                    | Delta marker reverse query                                                                                                    |
| MKFC ON OFF    |                                                                                                    | Marker frequency count                                                                                                    |
| MKP            |                                                                                                    | Marker position                                                                                                    |
| МКРТ           | MKPT<br>MKPT HI<br>MKPT NH<br>MKPT NR<br>MKPT NL                                                                               |                                                                                                    |
| MKSP           |                                                                                                    | Deltamarker to span                                                                                                    |
| MKT            |                                                                                                    | Marker to time point                                                                                                    |
| MKTYPE AMP     |                                                                                                    | Marker type                                                                                                    |
| NORMALIZE      |                                                                                                    | Normalize trace                                                                                                    |
| NRPOS          |                                                                                                    | Normalize trace position                                                                                                    |
| 02             |                                                                                                    | Trace readout                                                                                                    |
| ОТ             | OT after CF or SP now returns Center/Span<br>values rather than Start/Stop<br>string 27 now indicates the current sweep status | Output annotations                                                                                                    |
| PA             | 1)                                                                                                    | Plot absolute                                                                                                    |
| PD             | 1)                                                                                                    | Pen down                                                                                                    |
| PLOTORG        | 1)                                                                                                    | Plot origin                                                                                                    |
| PLOTSRC        | 1)                                                                                                    | Plot source                                                                                                    |
| PWRBW          |                                                                                                    | Power Bandwidth                                                                                                    |
| PRINT          | accept numeric parameter                                                                                                    | Print                                                                                                    |
| PSDAC          | 1)                                                                                                    | Preselector DAC                                                                                                    |
| PSTATE         | 1)                                                                                                    | Protect state                                                                                                    |
| PU             | 1)                                                                                                    | Pen up                                                                                                    |
| RBR            |                                                                                                    | Resolution bandwidth/span ratio                                                                                                    |
| RLCAL          | 1)                                                                                                    | Reference level cal                                                                                                    |
| RCLOSCAL       |                                                                                                    | Recall open/short reference trace into trace<br>B, set instrument to the stored open/short<br>reference state.                               |

<sup>1)</sup> Command accepted, but ignored

| 85xx - command                      | Modification                                                                                                    | Description                                                                                                    |
|-------------------------------------|----------------------------------------------------------------------------------------------------|----------------------------------------------------------------------------------------------------|
| RCLT TRA TRB,<br><number></number>  |                                                                                                    | Recall Trace Data                                                                                                    |
| RCLTHRU                             |                                                                                                    | Recall the thru-reference trace into trace B, set instrument to stored thru-reference state.                              |
| SAVET TRA TRB,<br><number></number> |                                                                                                    | Save Trace Data                                                                                                    |
| SMOOTH                              |                                                                                                    | Smooth trace                                                                                                    |
| SQUELCH                             | 1)                                                                                                    | Squelch                                                                                                    |
| STOREOPEN                           |                                                                                                    | Set open/short reference                                                                                                  |
| STORESHORT                          |                                                                                                    | Set open/short reference                                                                                                  |
| STORETHRU                           |                                                                                                    | Set thru reference                                                                                                    |
| SWPCPL SA SR                        | 1)                                                                                                    |                                                                                                    |
| SWPOUT                              | 1)                                                                                                    | Sweep Output                                                                                                    |
| T2                                  | 1)                                                                                                    | Line trigger                                                                                                    |
| TACL?, TBCL?,<br>TCCL?              |                                                                                                    | Returns instantaneous measurement<br>results. See TRACe <trace #="">:IMMediate:<br/>LEVel? for full description.</trace>  |
| TACR?, TBCR?,<br>TCCR?              |                                                                                                    | Returns instantaneous measurement<br>results. See TRACe <trace #="">:IMMediate:<br/>RESult? for full description.</trace> |
| TDF                                 | Parameters:         P       Meas Unit, like dBm, V etc. (already supported)         M       Display Unit         B       Binary         A       Binary with length         I       Binary without length | Trace data format                                                                                                    |
| THE                                 |                                                                                                    | Threshold enable                                                                                                    |
| TM LINE                             | 1)                                                                                                    | Trigger Line                                                                                                    |
| TRSTAT                              |                                                                                                    | The TRSTAT command returns trace states to the controller: clear-write, off, view, or blank.                              |
| UR                                  | 1)                                                                                                    | Cursor to upper right corner                                                                                              |
| OA                                  |                                                                                                    |                                                                                                    |
| OT                                  |                                                                                                    |                                                                                                    |
| RESET                               |                                                                                                    |                                                                                                    |
| REV?                                |                                                                                                    |                                                                                                    |
| TRA/TRB                             | Trace input in the following format:BBinary data without headerABinary data with lengthIBinary data without length                                                                                       |                                                                                                    |
| TRA?                                |                                                                                                    |                                                                                                    |
| TRB?                                |                                                                                                    |                                                                                                    |
| TDF                                 | TDF P                                                                                                    |                                                                                                    |
| VARDEF                              |                                                                                                    | Variable definition, Command ignored                                                                                      |
| VTL                                 |                                                                                                    | Video trigger level                                                                                                    |

<sup>1)</sup> Command accepted, but ignored

## Model dependent default settings

When selecting a 85xx model language the GPIB address will be automatically set to 18, if the FSP default address (20) is active. Other values than 20 will be left unchanged. On return to GPIB language SCPI the current GPIB address will be preserved.

The following table shows the default settings which will be set when selecting the GPIB language or when using the commands IP, KST and RESET.

| Model   | # of Trace | Start Freq. | Stop Freq. | Ref Level | Input    |
|---------|------------|-------------|------------|-----------|----------|
|         | Points     |             |            |           | Coupling |
| 8566A/B | 1001       | 2 GHz       | 22 GHz     | 0 dBm     | DC (FSU) |
|         |            |             |            |           | AC (FSP) |
| 8568A/B | 1001       | 0 Hz        | 1.5 GHz    | 0 dBm     | AC       |
| 8560E   | 601        | 0 Hz        | 2.9 GHz    | 0 dBm     | AC       |
| 8561E   | 601        | 0 Hz        | 6.5 GHz    | 0 dBm     | AC       |
| 8562E   | 601        | 0 Hz        | 13.2 GHz   | 0 dBm     | AC       |
| 8563E   | 601        | 0 Hz        | 26.5 GHz   | 0 dBm     | AC       |
| 8564E   | 601        | 0 Hz        | 40 GHz     | 0 dBm     | AC       |
| 8565E   | 601        | 0 Hz        | 50 GHz     | 0 dBm     | AC       |
| 8594E   | 401        | 0 Hz        | 3 GHz      | 0 dBm     | AC       |

### Note on selected stop frequency:

The stop frequency indicated in the table will be limited by the maximum stop frequency of the analyzer.

#### Note on the selected number of trace points:

The adaptation of the number of trace points will only be performed on the LOCAL -> REMOTE transition.

## Trace data output formats

Two formats are supported for trace data output: display units (command O1) and physical values (commands O3 or TDF P). With format "display units" the level data will be converted into value range and resolution of the 8566/8568 models. On transition to REMOTE state the number of trace points will be reconfigured in order to be conforming to the selected instrument model (1001 for 8566A/B and 8568 A/B, 601 for 8560E to 8565E, 401 for 8594E).

## GPIB status reporting system

The assignment of the status bits performed by commands R1, R2, R3, R4, RQS is supported since firmware V1.80. Commands STB and a serial poll on the GPIB will return an 8 bit value with the following bit assignment:

| Bit enabled by RQS    |
|-----------------------|
| 1 (Units key pressed) |
| 2 (End of Sweep)      |
| 3 (Device Error)      |
| 4 (Command Complete)  |
| 5 (Illegal Command)   |
| 6 (Service Request)   |

Bits 0 and 7 are unused and always set to 0.

Please note that the FSP reports any key pressed on the front panel rather than only the unit keys if bit 1 was enabled.

Another difference is the behavior of bit 6 when using the STB? query. On the HP analyzers this bit monitors the state of the SRQ line on the bus. On the FSP this is not possible. Therefore this bit is set, as soon as one of the bits 1 to 5 is set. It won't be reset by performing a serial poll.

## R&S FS-K7 Extensions

## Menu FREQUENCY

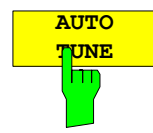

This softkey activates an automatic signal search.

**IEC/IEEE-bus command:** 

SENS:FREQ:CW:AFC ONCe

The FS-K7 has been extended about AF filters. The bandwidth of the demodulated signal can be reduced by high pass or low pass filters and also a de-emphasis can be switched on.

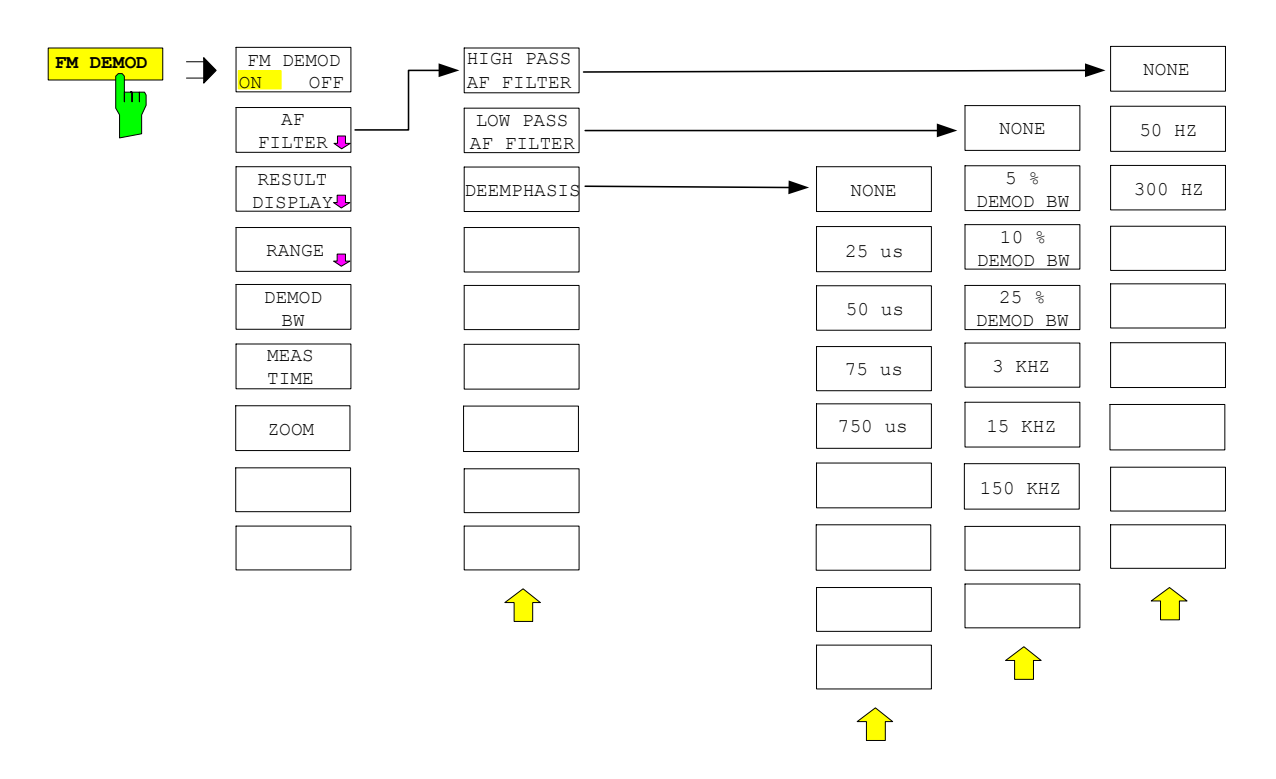

## HIGH PASS AF FILTER

| NONE   |
|--------|
| 50 HZ  |
| 300 HZ |
|        |

The 50 HZ and 300 HZ softkeys switch on a high pass filter with the given limit to separate the DC component. The filters are indicated by the 3 dB cutoff frequency. The filters are designed as 2nd-order Butterworth filter (12 dB/octave).

The NONE softkey deactivates the AF high pass filter. Default is NONE.

The R&S FSP requires the option FSP-B70 for the high pass filter.

The high pass filter are active in the following demodulation bandwidth range:50 Hz $200 \text{ Hz} \le \text{demodulation bandwidth} \le 4 \text{ MHz}$ 300 Hz $800 \text{ Hz} \le \text{demodulation bandwidth} \le 16 \text{ MHz}$ 

#### **IEC/IEEE-bus command:**

[SENSe:]FILTer:HPASs[:STATe] ON | OFF [SENSe:]FILTer:HPASs:FREQuency 50 Hz | 300 Hz

## LOW PASS AF FILTER

| NONE    |  |  |  |
|---------|--|--|--|
| 5 %     |  |  |  |
| 10 %    |  |  |  |
| 25 %    |  |  |  |
| 3 KHZ   |  |  |  |
| 15 KHZ  |  |  |  |
| 150 KHZ |  |  |  |

The 5 %, 10% and 25% HZ softkeys switch on a relative low pass filter. The filter (3 dB) can be selected in % of the demodulation bandwidth. The filters are designed as 5th-order Butterworth filter (30 dB/octave).

The 3 *KHZ*, 15 *KHZ* and 150 *KHZ* softkeys switch on a absolute low pass filter. The filter are indicated by the 3 dB cutoff frequency. The 3 kHz and 15 kHz filters are designed as 5th-order Butterworth filter (30 dB/octave). The 150 kHz filter is designed as 8th-order Butterworth filter (48 dB/octave).

The NONE softkey deactivates the AF low pass filter. Default is NONE.

The FSP requires the option FSP-B70 for the absolute low pass filter 3 kHz, 15 kHz and 150 kHz. The relative low pass filters are always available.

The relative low pass filters are active for all demodulation bandwidth's. The absolute low pass filters are active in the following demodulation bandwidth range:

| 3 kHz   | 6.4 kHz $\leq$ demodulation bandwidth $\leq$ 4 MHz  |
|---------|-----------------------------------------------------|
| 15 kHz  | 50 kHz $\leq$ demodulation bandwidth $\leq$ 16 MHz  |
| 150 kHz | 400 kHz $\leq$ demodulation bandwidth $\leq$ 16 MHz |

#### **IEC/IEEE-bus command:**

```
[SENSe:]FILTer:LPASs[:STATe] ON | OFF
[SENSe:]FILTer:LPASs:FREQuency:RELative 5 | 10 | 25
[SENSe:]FILTer:LPASs:FREQuency 3 kHz | 15 kHz | 150 kHz
```

## DEEMPHASIS

| NONE    |  |  |  |  |
|---------|--|--|--|--|
| 0.5     |  |  |  |  |
| 25 us   |  |  |  |  |
| 50 us   |  |  |  |  |
|         |  |  |  |  |
| 75 us   |  |  |  |  |
| 750 118 |  |  |  |  |
|         |  |  |  |  |
|         |  |  |  |  |

The 25 us, 50 us, 75 us and 750 us softkeys switch on a de-emphasis with the given time constant.

The NONE softkey deactivates the de-emphasis. Default is NONE.

The R&S FSP requires the option FSP-B70 for the de-emphasis.

The de-emphasis is active in the following demodulation bandwidth range:

| 25 µs | 25 kHz $\leq$ demodulation bandwidth $\leq$ 30 MHz  |
|-------|-----------------------------------------------------|
| 50 µs | 6.4 kHz $\leq$ demodulation bandwidth $\leq$ 18 MHz |
| 75 µs | 6.4 kHz $\leq$ demodulation bandwidth $\leq$ 18 MHz |
| 750us | 800 Hz ≤ demodulation bandwidth ≤ 4 MHz             |

The following table shows the required demodulation bandwidth for an error less than 0.5 dB up to a maximum AF frequency.

| Deemphasis   | 25 µs      | 50 µs      | 75 µs     | 750 µs     |
|--------------|------------|------------|-----------|------------|
| Maximum      | 25 kHz     | 12 kHz     | 8 kHz     | 800 Hz     |
| AF Frequency |            |            |           |            |
| Required     | >= 200 kHz | >= 100 kHz | >= 50 kHz | >= 6.4 kHz |
| demodulation |            |            |           |            |
| bandwidth    |            |            |           |            |

For higher AF frequencies the demodulation bandwidth must be increased.

#### **IEC/IEEE-bus command:**

```
[SENSe:]FILTer:DEMPhasis[:STATe] ON | OFF
[SENSe:]FILTer:DEMPhasis:TCONstant 25 us | 50 us |
75 us | 750 us
```

The FS-K7 has been extended about the AM result display. With active FM demodulator (ADEM ON or INST:SEL ADEM) the AM evaluation can be activated with the command CALC:FEED 'XTIM:AM:REL'. The settings and measurement result queries are similar as in the FM evaluation. The diagram scaling is in the unit % instead of Hz.

| command for FM             | command for AM               |
|----------------------------|------------------------------|
| CALC:FEED 'XTIM:FM'        | CALC:FEED 'XTIM:AM:REL'      |
| CALC:FEED 'XTIM:FMS'       | CALC:FEED 'XTIM:AMS:REL'     |
| CALC:FEED 'XTIM:FM:AFSP'   | CALC:FEED 'XTIM:AM:REL:AFSP' |
| CALC:MARK:FUNC:ADEM:FM:RES | CALC:MARK:FUNC:ADEM:AM:RES   |
| ADEM:FM:TYPE               | ADEM:AM:REL:TYPE             |
| ADEM:FM:RES                | ADEM:AM:REL:RES              |
| TRIG:SOUR FM               | TRIG:SOUR AMR                |
| TRIG:LEV:FM                | TRIG:LEV:AM:REL              |
|                            |                              |

The other commands of the AM evaluation are identical to the FM evaluation. In addition to the FM evaluation the modulation depth of AM modulated signals can be queried with CALC:MARK:FUNC:MDEP:RES?.

The PM demodulation has been extended about the following new functions:

| ZERO PHASE           | The ZERO PHASE REF POINT softkey activates the input of the reference point, where the phase is set to 0 rad. |                                         |  |
|----------------------|----------------------------------------------------------------------------------------------------|-----------------------------------------|--|
|                      | IEC/IEEE-bus command:                                                                                         | SENS:ADEM:PM:RPO:X 10us                 |  |
| PHASE WRAP<br>ON OFF | The <i>PHASE WRAP ON/OFF</i><br>-π+π (-180°+180°).                                                            | softkey activates the phase wrapping to |  |
|                      | IEC/IEEE-bus command:                                                                                         | CALC:FORM PHAS   UPH                    |  |
| PM UNIT<br>RAD DEG   | The <i>PM UNIT RAD/DEG</i> softkey selects the unit for PM traces.                                            |                                         |  |
|                      | IEC/IEEE-bus command:                                                                                         | UNIT:ANGL RAD   DEG                     |  |

The range of the demodulation bandwidth has been extended down to 100 Hz.

| new demodulation<br>bandwidth | sampling rate  |
|-------------------------------|----------------|
| 6.4 kHz                       | 7.8125 kHz     |
| 3.2 kHz                       | 3.90625 kHz    |
| 1.6 kHz                       | 1.953125 kHz   |
| 800 Hz                        | 976.5625 Hz    |
| 400 Hz                        | 488.28125 Hz   |
| 200 Hz                        | 244.140625 Hz  |
| 100 Hz                        | 122.0703125 Hz |

Information to Demod BW 8 MHz:

This filter is only flat for about 6 MHz, it has a 3dB decay at 7 MHz.

## R&S FS-K9 Extensions

ht

The FS-K9 now also supports consideration of Power Splitter and external Power Sensor.

## Menu PWR METER with option R&S FS-K9

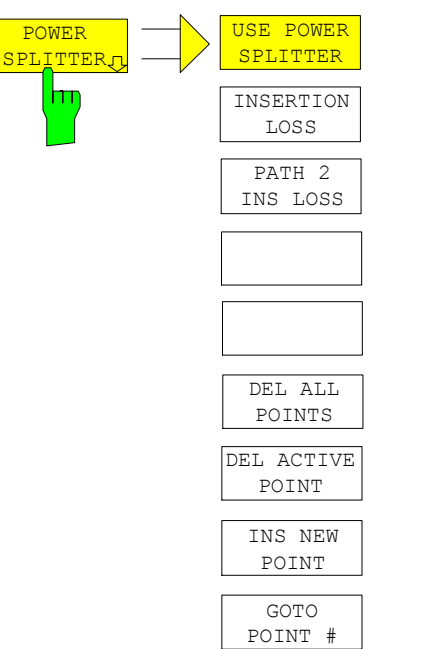

The POWER SPLITTER softkey opens a submenu for power splitter settings.

A table for entering the frequency-dependent insertion loss of the power splitter is opened simultaneously. It is valid for the path between power meter and signal source.

| FI    | MEN SPLITTER INSERT. | tun Luss |
|-------|----------------------|----------|
| PUINT | FREQUENCY            | INS LOSS |
| 1     | 20.00000000 11Hz     | 5.40 dB  |
| 2     | 50.00000000 HH=      | 5.56 dB  |
| 3     | 100.00000000 HHz     | 5.63 dB  |
| 4     | 200.00000000 11Hz    | 5.78 dB  |
| 5     | 500.00000000 HHz     | 5.89 dB  |
| 6     | 1.00000000 GHz       | 6.02 dB  |
| 7     |                      |          |
| 8     |                      |          |
| 9     |                      |          |
| 10    |                      |          |
| 11    |                      |          |
| 12    |                      |          |
| 13    |                      |          |
| 14    |                      |          |
| 15    |                      |          |
| 16    |                      |          |
| 17    |                      |          |
| 18    |                      |          |
| 19    |                      |          |
| 20    |                      |          |

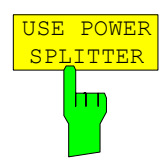

The USE POWER SPLITTER softkey activates and deactivates automatic consideration of a power splitter that splits the present RF signal between the power meter and the R&S analyzer RF input.

IEC/IEEE bus command: CORR:PLOS:INP:STAT ON

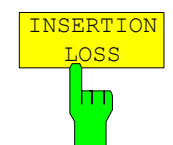

The INSERTION LOSS softkey opens the table for entering the frequency-dependent insertion loss of a power splitter.

IEC/IEEE bus command:

CORR: PLOS: INP 1e6, 4.6, 2e6, 4.85

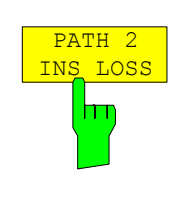

The PATH 2 INS LOSS softkey opens a data entry field for defining the insertion loss of the power splitter between the signal source and the R&S analyzer RF input. This value is corrected during spectrum and IQ measurements.

IEC/IEEE bus command: CORR: PLOS: INP: PATH2 4 DB

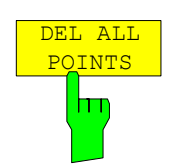

The DEL ALL POINTS softkey deletes all values from the table with the frequency-dependent insertion loss of the power splitter.

IEC/IEEE bus command:

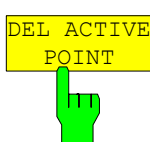

The *DEL ACTIVE POINT* softkey deletes the marked value from the table with the frequency-dependent insertion loss of the power splitter.

IEC/IEEE bus command:

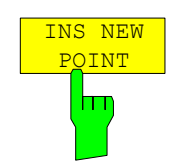

The *INS NEW POINT* softkey inserts a new line at the spot where the table is marked.

IEC/IEEE bus command:

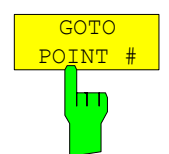

The GOTO POINT # softkey sets the marking to the specified line within the table.

IEC/IEEE bus command:

## Menu PWR METER with option R&S FS-K9 - NEXT

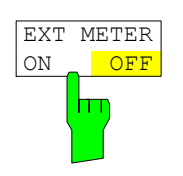

The *EXT METER ON/OFF* softkey switches the measurement with the external power sensor on and off.

IEC/IEEE bus command: PMET:EXT:STAT ON

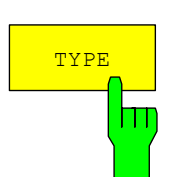

The TYPE softkey selects the type of external power meter used from a list.

The R&S NRVS, R&S NRVD power meters from Rohde & Schwarz as well as EPM, 437B and 438A from Hewlett-Packard/Agilent are supported.

IEC/IEEE bus command: SYST:COMM:RDEV:PMET:TYPE 'NRVS' Use the name of the power meter as parameter.

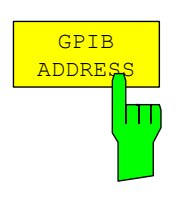

The *GPIB ADDRESS* softkey opens a data entry field for setting the IEC/IEEE bus address via which the external power meter is addressed for remote-control.

IEC/IEEE bus command: SYST:COMM:GPIB:RDEV:PMETer:ADDR 5

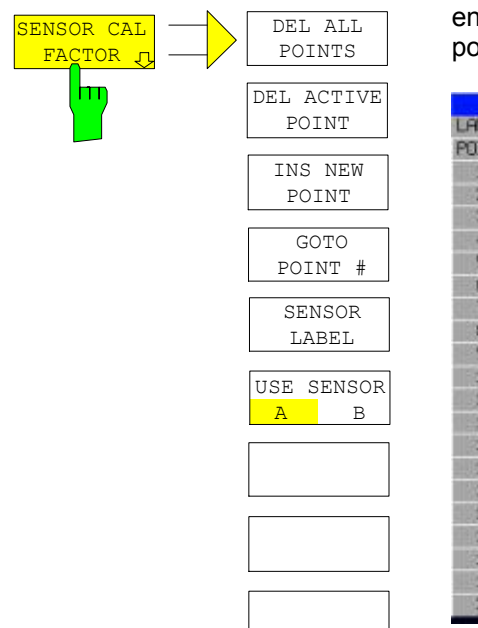

The SENSOR CAL FACTOR softkey opens a submenu for entering the frequency-dependent calibration factor of the power sensor used.

| LABEL | Sensor #35      |            |
|-------|-----------------|------------|
| POINT | FREQUENCY       | CAL FACTOR |
| 1     | 2,000000000 GHz | 99.30      |
| 2     | 10.00000000 GHz | 98.10      |
| З     | 14.00000000 GHz | 97.60 2    |
| 4     | 18.00000000 GHz | 97.10      |
| 5     | 20.00000000 GHz | 97.10      |
| 6     | 22.00000000 GHz | 96.40 :    |
| 7     | 24.00000000 GHz | 96.00 :    |
| 8     | 26.00000000 GHz | 96.60 1    |
| 9     |                 | 5          |
| 10    |                 |            |
| 11    |                 |            |
| 12    |                 |            |
| 13    |                 |            |
| 14    |                 |            |
| 15    |                 |            |
| 16    |                 |            |
| 17    |                 |            |
| 18    |                 |            |
| 19    |                 |            |
| -20   |                 |            |

Due to mismatch, loss and change of sensitivity of the power sensor used, frequency-dependent errors occur during the power measurement. The calibration factor of a sensor, which is usually specified in percentage, describes which section of the forward power toward the sensor is actually sampled and displayed. Some power sensors read in the calibration factor from a memory in the sensor and automatically take this factor into account. With other devices (e.g. HP 436A), you have to set the calibration factor manually on the device; however, the factor applies only to a specific frequency. In this case, you can enter a table of the calibration factor above the frequency via the *SENSOR CAL FACTOR* menu; when measurements are performed, this factor is taken into account. You then have to set the calibration factor of 100% on the power meter.

You can enter the calibration factor for two different sensors on up to 20 frequency points each. Depending on the setting of the USE SENSOR A B softkey, either the SENSOR A CAL FACTOR LIST table or the SENSOR B CAL FACTOR LIST table is displayed. In the second line, a name for identifying the sensor is displayed; this name can be defined via the SENSOR LABEL softkey. The individual frequency points of the list are detailed below, but they can only be entered in ascending frequency order. Next to the number of the frequency point, there are two editable columns.

FREQUENCY – frequency value of the frequency point CAL FACTOR – associated calibration factor in percentage

Linear interpolation occurs between the frequency points of the active calibration factor list. The calibration factors of the lower or upper cut-off frequency apply outside the specified frequency range. In the presetting, the table is empty and no correction has been made, i.e. the calibration factor is generally assumed to be 100%. If the list contains only one frequency point, the FREQUENCY field cannot be edited, and CAL FACTOR then applies to all frequencies.

#### IEC/IEEE bus command:

SYST:COMM:RDEV:PMET:CFAC:ASEN 2GHZ,99PCT,4GHZ,98PCT

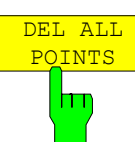

The *DEL ALL POINTS* softkey deletes all values from the table with the frequency-dependent insertion loss of the power splitter.

IEC/IEEE bus command:

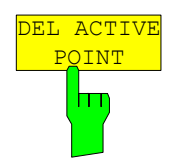

The *DEL ACTIVE POINT* softkey deletes the marked value from the table with the frequency-dependent insertion loss of the power splitter.

IEC/IEEE bus command:

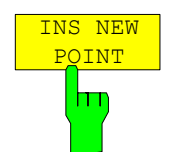

The *INS NEW POINT* softkey inserts a new line where the table is marked.

IEC/IEEE bus command:

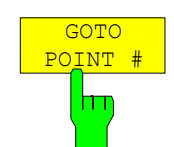

The GOTO POINT # softkey sets the marking to the specified line within the table.

IEC/IEEE bus command:

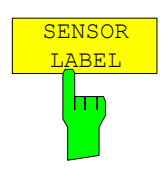

The *SENSOR LABEL* softkey sets the marking within the table to the LABEL line so that an alphanumeric label can be entered.

IEC/IEEE bus command: SYST:COMM:RDEV:PMET:CFAC:ASEN:LABEL 'SENSOR1'

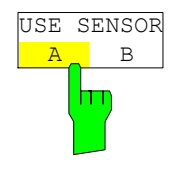

The USE SENSOR A/B softkey switches between the calibration factors of the sensors A and B.

Switchover refers both to the table displayed and to the data set used during power calibration.

IEC/IEEE bus command: SYST:COMM:RDEV:PMET:CFAC:SEL ASEN

# Appendix: Contact to our hotline

Any questions or ideas concerning the instrument are welcome by our hotline:

| USA & Canada                                                                             | Rest of World                                                                            |
|------------------------------------------------------------------------------------------|------------------------------------------------------------------------------------------|
| Monday to Friday (except US-state holidays)<br>8:00 AM - 8:00 PM (Eastern Standard Time) | Monday to Friday (except German-state holidays)<br>08:00 - 17:00 (Central European Time) |
|                                                                                          |                                                                                          |
| USA: 888-test-rsa (888-837-8772) (opt 2)                                                 | Europe: +49 (0) 180 512 42 42                                                            |
| From outside USA: +1 410 910 7800 (opt 2)                                                | From outside Europe: +49 89 4129 13776                                                   |
| Fax: 410 910 7801                                                                        | Fax: +49 (0) 89 41 29 637 78                                                             |
|                                                                                          |                                                                                          |
| E-Mail: Customer.Support@rsa.rohde-schwarz.com                                           | E-Mail: CustomerSupport@rohde-schwarz.com                                                |